# SKLAD SAP BUSINESS ONE - MANUAL

**RM** Gastro

#### OBSAH

| 1. Warehouse - Excel                  | 2  |
|---------------------------------------|----|
| 2. Warehouse volume – Excel           | 3  |
| 3. Days – Excel                       | 4  |
| 4. Not defined volume – Excel         | 5  |
| 5. Not defined inout category – Excel | 6  |
| 6. INOUT – Excel                      | 7  |
| 7. INOUT UPDATE – Excel               | 8  |
| 8. Dostupné sloupce                   | 9  |
| 9. Seznam obrázků                     | 11 |

#### 1. WAREHOUSE - EXCEL

Obsahuje náklady na skladování artiklu ve skladech, rozdělené podle kategorií (**x**, **y**, **z**). Data je možno filtrovat podle skupiny artiklů a data. Tlačítko **Refresh** slouží pro aktualizaci dat.

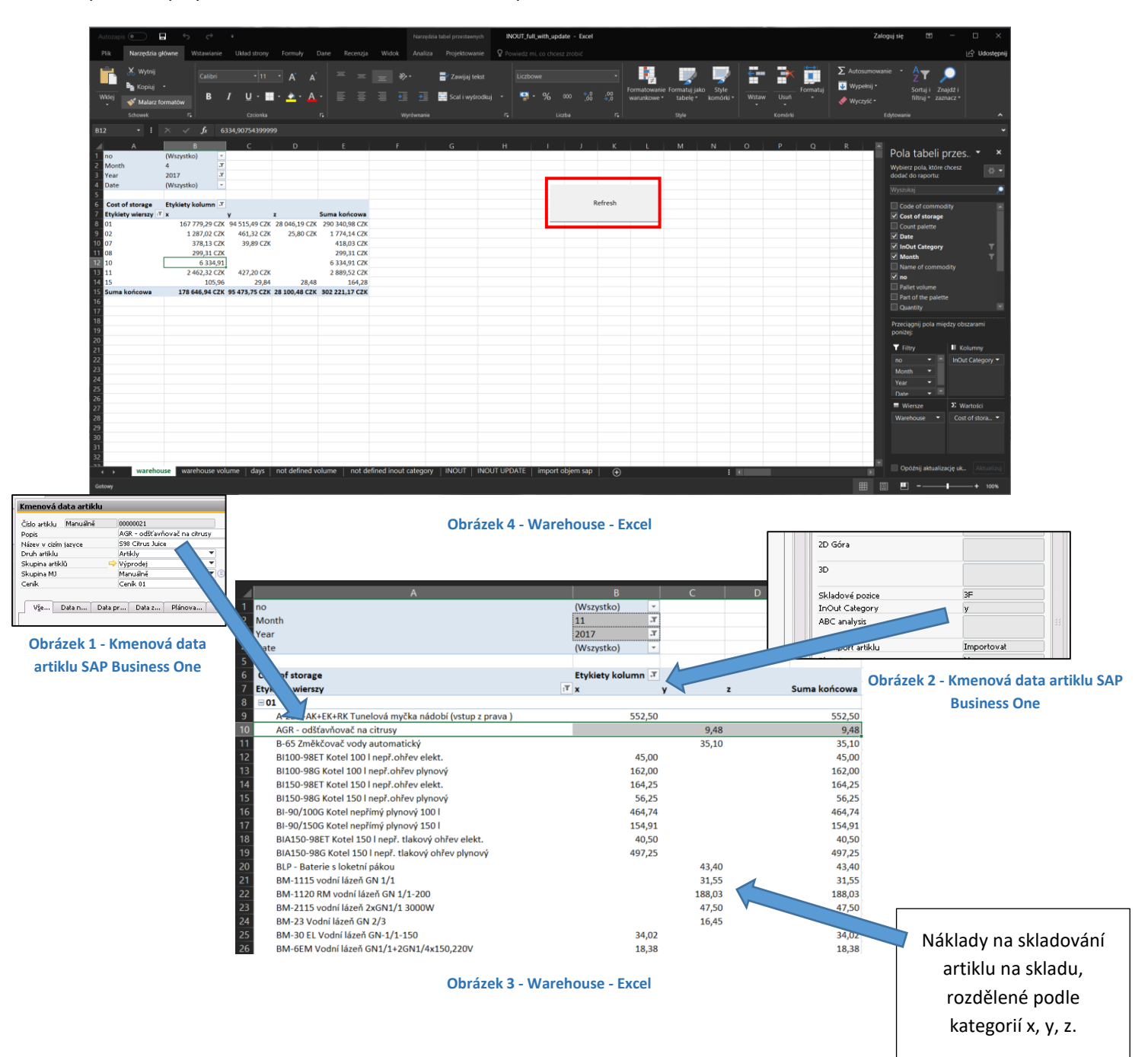

#### 2. WAREHOUSE VOLUME – EXCEL

Obsahuje informaci o obsazenosti jednotlivých skladů. Tlačítko **Refresh** slouží k aktualizaci dat v tabulce. Existuje možnost filtrování dat podle data.

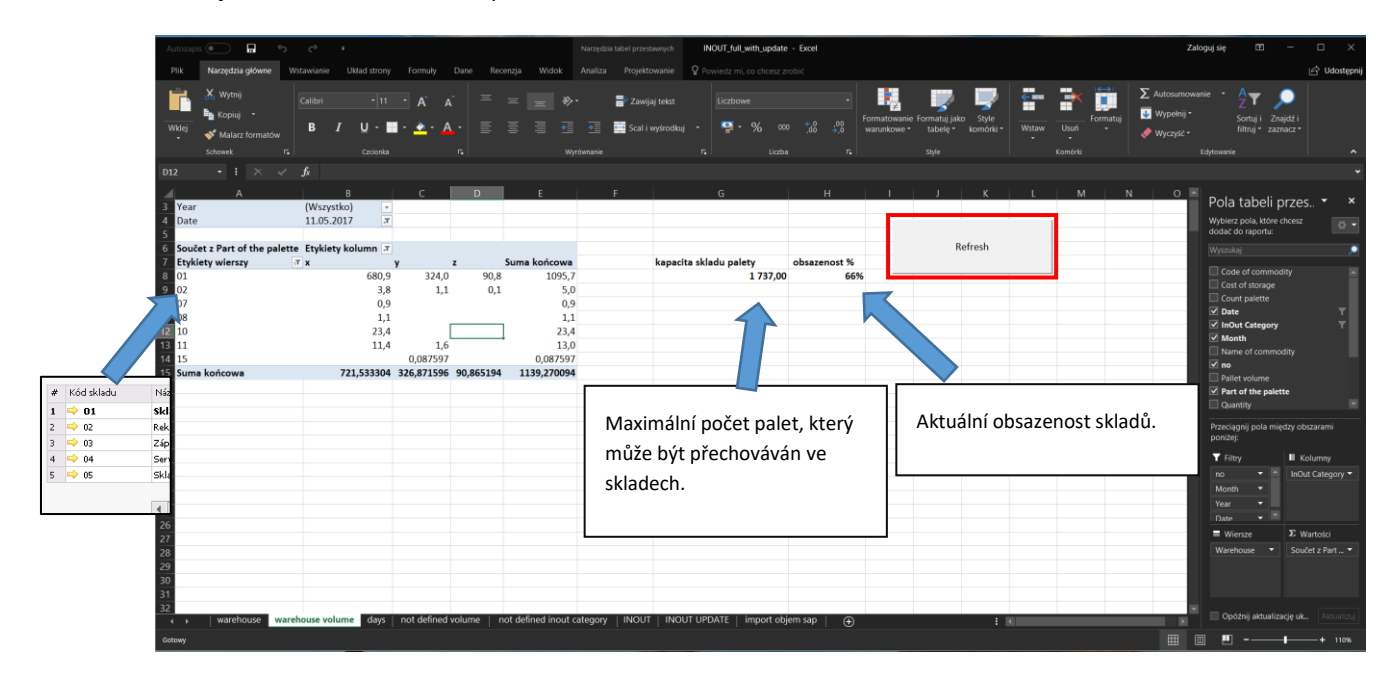

#### **Obrázek 5 - Warehouse volume Excel**

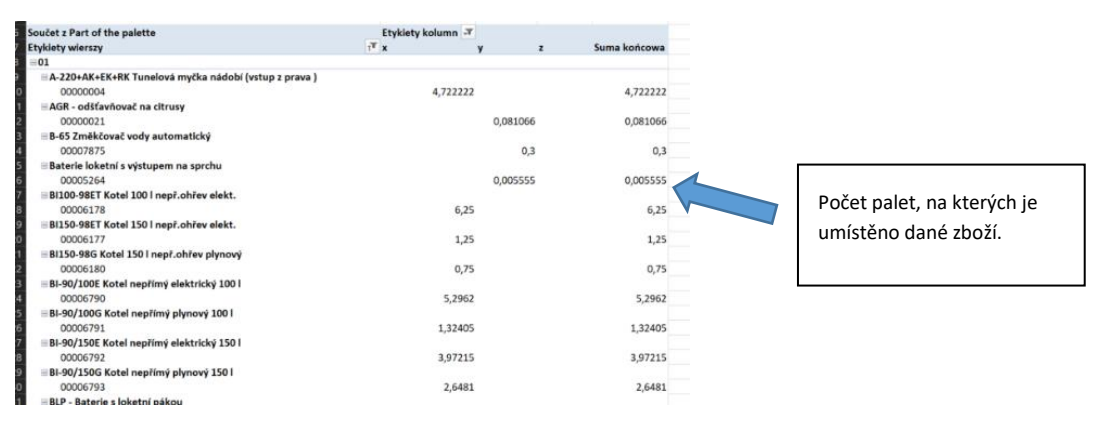

**Obrázek 6 - Warehouse volume Excel** 

# 3. DAYS – EXCEL

Tabulka obsahuje data týkající se nákladů na skladování palet ve skladu. Data je možno filtrovat podle kategorie (**x**, **y**, **z**), skladu a data.

| A                | 8                          | c                      |           | D                   | E               | F      | G          | н      |            |          | к        |       | м    | N | 0 | Р | Q | R | S | т | U |  |
|------------------|----------------------------|------------------------|-----------|---------------------|-----------------|--------|------------|--------|------------|----------|----------|-------|------|---|---|---|---|---|---|---|---|--|
|                  |                            |                        |           |                     |                 |        |            |        |            |          |          |       |      |   |   |   |   |   |   |   |   |  |
|                  |                            |                        |           |                     |                 |        |            |        |            |          |          |       |      |   |   |   |   |   |   |   |   |  |
|                  |                            |                        |           |                     |                 |        |            |        |            |          |          |       |      |   |   |   |   |   |   |   |   |  |
| fear             | 2017                       | 7                      |           |                     |                 |        |            |        |            |          |          |       |      |   |   |   |   |   |   |   |   |  |
| Month            | 4                          |                        |           |                     |                 |        |            |        |            |          |          |       |      |   |   |   |   |   |   |   |   |  |
| Warehouse        | (Wiele elementów)          | 7                      |           |                     |                 |        |            |        |            |          |          |       |      |   |   |   |   |   |   |   |   |  |
| nOut Category    | (Wiele elementow)          | -1                     |           |                     |                 |        |            |        |            |          |          |       |      |   |   |   |   |   |   |   |   |  |
|                  | monistra                   |                        |           |                     |                 |        |            |        |            |          |          |       |      |   |   |   |   |   |   |   |   |  |
| Etykiety wierszy | -1 Sourcet z Cost of stora | e Maximum z Storage Pr | ice Souže | t z Count nalette S | učet z Quantity |        |            |        |            |          |          |       |      |   |   |   |   |   |   |   |   |  |
| 01.04.2017       | 10 635.45 0                | 7K                     | 9         | 1181.716244         | 23811           |        |            |        |            |          |          |       |      |   |   |   |   |   |   |   |   |  |
| +02.04.2017      | 10 427 15 0                | 7K                     | 9         | 1158 572483         | 23698           |        |            |        |            |          |          |       |      |   |   |   |   |   |   |   |   |  |
| +03.04.2017      | 10 684.04 0                | ZK                     | 9         | 1187,115368         | 23769           |        |            |        |            |          |          |       |      |   |   |   |   |   |   |   |   |  |
| +04.04.2017      | 10 617.27 0                | ZK                     | 9         | 1179.696939         | 23313           |        |            |        |            |          |          |       |      |   |   |   |   |   |   |   |   |  |
| 05.04.2017       | 10 582,00 0                | ZK                     | 9         | 1175,777734         | 23965           |        |            |        |            |          |          |       |      |   |   |   |   |   |   |   |   |  |
| ±06.04.2017      | 10 649,02 0                | ZK                     | 9         | 1183,224097         | 23680           |        |            |        |            |          |          |       |      |   |   |   |   |   |   |   |   |  |
| 07.04.2017       | 10 477,88 0                | ZK                     | 9         | 1164,208943         | 23419           |        |            |        |            |          |          |       |      |   |   |   |   |   |   |   |   |  |
| 08.04.2017       | 10 532,46 0                | ZK                     | 9         | 1170,272902         | 23620           |        |            |        |            |          |          |       |      |   |   |   |   |   |   |   |   |  |
| 09.04.2017       | 10 532,46 0                | ZK                     | 9         | 1170,272902         | 23620           |        |            |        |            |          |          |       |      |   |   |   |   |   |   |   |   |  |
| 10.04.2017       | 10 554,81 0                | ZK                     | 9         | 1172,756178         | 23279           |        | Г          |        |            |          |          |       |      |   |   |   |   |   |   |   |   |  |
| 11.04.2017       | 10 105,62 0                | ZK                     | 9         | 1122,846752         | 23460           |        |            |        |            |          |          |       |      |   |   |   |   |   |   |   |   |  |
| 12.04.2017       | 9 843,90 0                 | ZK                     | 9         | 1093,766862         | 23222           |        |            | D - X  |            | ام خدا   | مام ما م |       | - 1- |   |   |   |   |   |   |   |   |  |
| 13.04.2017       | 9 700,40 0                 | ZK                     | 9         | 1077,822462         | 22949           | /      |            | POC    | et pa      | let si   | kiado    | vanyo | cn   |   |   |   |   |   |   |   |   |  |
| 14.04.2017       | 9 700,40 0                 | ZK                     | 9         | 1077,822462         | 22949           |        |            |        |            |          |          |       |      |   |   |   |   |   |   |   |   |  |
| 15.04.2017       | 9 700,40 0                 | ZK                     | 9         | 1077,822462         | 22949           |        |            | ve s   | ladeo      | ch.      |          |       |      |   |   |   |   |   |   |   |   |  |
| 16.04.2017       | 9 700,40 0                 | ZK                     | 9         | 1077,822462         | 22949           |        |            |        |            |          |          |       |      |   |   |   |   |   |   |   |   |  |
| 17.04.2017       | 9 700,40 0                 | ZK                     | 9         | 1077,822462         | 22949           |        | L          | -      |            | _        |          |       |      | _ |   |   |   |   |   |   |   |  |
| 18.04.2017       | 9774,510                   | ZK                     | 9         | 1086,057206         | 2294/           |        |            |        |            |          |          |       |      |   |   |   |   |   |   |   |   |  |
| 19.04.2017       | 10 007,90 0                | 2K                     | 9 M       | 1111,988937         | 23063           |        |            |        |            |          |          |       |      |   |   |   |   |   |   |   |   |  |
| 20.04.2017       | 9 769,53 0                 | 2K                     | 9         | 985,503044          | 22488           |        |            |        |            |          |          |       |      |   |   |   |   |   |   |   |   |  |
| 21.04.2017       | 10 298,92 0                | 28                     | 9         | 323944              | 22476           |        |            |        |            |          |          |       |      |   |   |   |   |   |   |   |   |  |
| 22.04.2017       | 10 298,92 (                | 2K<br>7V               | 9         | 23944               | 224/0           |        |            |        |            |          |          |       |      |   |   |   |   |   |   |   |   |  |
| 23.04.2017       | 10 290,92 (                | 74                     | 9         | 112 5944            | 22470           |        |            |        |            |          |          |       |      |   |   |   |   |   |   |   |   |  |
| 25.04.2017       | 9 934 74 (                 | 78                     | 9         | 1103                | 21730           |        |            |        |            |          |          |       |      |   |   |   |   |   |   |   |   |  |
| 26.04.2017       | 9 743.83 (                 | 7K                     | 9         | 1082.6              |                 |        |            |        |            |          |          |       |      |   |   |   |   |   |   |   |   |  |
| 27.04.2017       | 9 623.10 0                 | ZK                     | 9         | 1069.2              |                 |        |            |        |            |          |          |       |      |   |   |   |   |   |   |   |   |  |
| 28.04.2017       | 9 406.10 0                 | ZK                     | 9         | 1045,1              | lavimál         | ní ná  | kladv      | na     |            |          |          |       |      |   |   |   |   |   |   |   |   |  |
| 29.04.2017       | 9 406,68 0                 | ZK                     | 9         | 1045,1              | aniiiai         | in na  | hauy       | iid    |            |          |          |       |      |   |   |   |   |   |   |   |   |  |
| 30.04.2017       | 9 406,68 0                 | ZK                     | 9         | 1045,1              |                 |        | : الد م ما | 4      |            |          |          |       |      |   |   |   |   |   |   |   |   |  |
| uma końcowa      | 302 221,17 0               | ZK                     | 9         | 33580, S            | kiadova         | ni jec | Inotii     | ve pa  | iety.      |          |          |       |      |   |   |   |   |   |   |   |   |  |
|                  |                            |                        |           |                     |                 |        |            |        | -          |          |          |       |      |   |   |   |   |   |   |   |   |  |
|                  |                            |                        |           |                     |                 |        |            |        |            |          |          |       |      |   |   |   |   |   |   |   |   |  |
|                  |                            |                        |           |                     |                 |        |            |        |            |          |          |       |      |   |   |   |   |   |   |   |   |  |
|                  |                            | not defin              | ad values | a pot detined i     |                 |        | INCULT U   |        | anort obio | 000 (200 |          |       |      |   |   |   |   |   | _ | _ |   |  |
|                  |                            | not defin              | ea volum  | e   not defined i   | iout category   |        | 14001 0    |        | thous only | misap    | •        |       |      |   |   |   | : |   |   |   |   |  |
| dy na d          | kladování                  |                        |           |                     |                 |        |            |        |            |          |          |       |      |   |   |   |   |   |   |   |   |  |
| auy iid S        | skiduuvalli                |                        |           |                     |                 |        |            |        |            |          |          |       |      |   |   |   |   |   |   |   |   |  |
|                  |                            |                        |           |                     |                 |        | ~ .        |        |            | _        |          |       |      |   |   |   |   |   |   |   |   |  |
|                  |                            |                        |           |                     |                 |        | Ohr        | azok 7 | 7 D-       | ave F    | vcol     |       |      |   |   |   |   |   |   |   |   |  |

#### 4. NOT DEFINED VOLUME – EXCEL

Na seznamu se nachází veškeré artikly, které nemají definovaný objem v okně **Kmenová data artiklu**. Data je možno filtrovat podle skupiny artiklu, objemu, skladu a kategorie (x, y, z).

| Autozapis 🔘                            | INOUT_full_with_update - Excel                                                                                      | Narzędzia tabeł p                                                                                                    |
|----------------------------------------|----------------------------------------------------------------------------------------------------|----------------------------------------------------------------------------------------------------|
| Plik Narzędzi                          | a główne Wstawianie Układ strony Formuły Dane Recenzja                                                              | Widok Analiza Pro                                                                                                    |
| 🚔 🐰                                    |                                                                                                    |                                                                                                    |
| <b>- - -</b> -                         |                                                                                                    | <b>B</b> <sup>r</sup> Ogune                                                                                                    |
| Nklej                                  | B I U • 📰 • 💁 • 🗛 • 📄 🖷 🖷 🗿                                                                                         | 🗐 🗰 · 🔤 🖓 · 1                                                                                                    |
| Schowek G                              | Czrineka E. Werównanie                                                                                              |                                                                                                    |
|                                        |                                                                                                    |                                                                                                    |
|                                        | Jx Paleta EUR "B" 120x80                                                                                            |                                                                                                    |
| A                                      | B                                                                                                    | C D                                                                                                    |
| Group of commodit                      | y (Wszystko)                                                                                                    |                                                                                                    |
| Warehouse<br>InOut Category            | (Wiele elementów)                                                                                                   |                                                                                                    |
|                                        |                                                                                                    |                                                                                                    |
| Etykiety wierszy<br>© 00002888         | Name of commodity     Maximu     Paleta EUR "B" 120x80                                                              | um a Quantity<br>827                                                                                                    |
| ⊜00007327                              | Osmóza reversní s jedním filtrem a připojovacími hadicemi                                                           | 1                                                                                                    |
| = 00007854<br>= 00008942               | Sestava regálová závésná - vzorek<br>BR 780 E Pánev smažící                                                         | 1                                                                                                    |
| <b>□00008945</b>                       | VT 740 E Vařič těstovin elektr                                                                                      | 1                                                                                                    |
| = 00008940<br>= 00006190               | SPST 780-21GE Sporák plynový š elektric<br>GS-275NZ Nářezový stroj 275mm ZUBATÝ perez Do                            | 1                                                                                                    |
|                                        | CTAV Ventilační jednotka pro odtah vlhkosti                                                                         |                                                                                                    |
| □ 00006670                             | CTTA Tunel sušení                                                                                                   | á data artiklu                                                                                                    |
| 00009989                               | VRX-1400 vitrínka pro chl. stůl SP-903                                                                              |                                                                                                    |
| ⊜00010081                              | NEREZOVÉ VYBAVENÍ 1170054                                                                                           | Císlo artikli0<br>Donie BP.200 E bínav mažící<br>I Protecká artikli                                                                                                    |
| 00008616                               | MC-64 Podestavba se zasuvkami<br>SDBD 1021E Konvektomat elektrický 10x GN 2/1 nástřik                               | PODE DE TODE DE TODE D |
| <b>⊜00010062</b>                       | Glorik oplach na konvektomaty 5 kg                                                                                  | Druh artiklu Prtikly V Lindk štor dlouhodobého ma                                                                                                    |
| = 00010219                             | M-63 Podestavba otevřená LOTUS<br>CT-186 Stůl válečkový výstupní, l=2145mm                                          | Skupina artiklu → Panve Sklopne ▼<br>Skupina M1 Manušlař ▼ © Čárový kód                                                                                                    |
| © 00002508                             | MP-63 Podestavba uzavřená 30cm s dveřmi                                                                             | Cenik 01 ▼ Cena za M) Primární měn.▼ 84.990,00 CZK                                                                                                    |
| 00006898                               | RT-Z2/R set 2 zásuvek pro stoly RT-RF ROZEBRANY<br>FS-Green4 Vitrína chladicí GN 4-1/1 Hemlock                      |                                                                                                    |
| ··· 00006320                           | KPS Sanitační kit - pro výrobníky ledu                                                                              | Všeobecně Data nákupu Data prodeje Data zásoby Plánovací data Výrobní data Vlastnosti Poznámky Skupiny Cenniki Nastavení Intrastat FIFO Přilohy Atrybu                                                                                                    |
| = 00006313<br>= 00009185               | IMC-13065W Výrobník kostkového ledu - chlazení vodou<br>0:611bc/K Konvektomat 7x GN 1/1:65 boilerový AM             |                                                                                                    |
| ⊜00010178                              | Lopatka pro CRE-135 na těsto                                                                                        | Preferovaný dodavatel 🗢 10003556 Quin.                                                                                                    |
|                                        | EVO 200 Drtič odpadu<br>Koč pa taliže 40x40                                                                         | Katalogové číslo výrobce rm117030052                                                                                                    |
| = 00003076                             | PLF/62 Deska grilovací hladká na hořák RM-600                                                                       | Déka >>                                                                                                    |
| = 00002679                             | Nosník 1505<br>PMSR 20-50 Police rožt pro musí stolu 50                                                             | Název nákupri MU ks                                                                                                    |
| e 00010524                             | SHF 0511 Šokový zchlazovač a zmrazovač, 5 GN1/1 ROZEBRANÝ                                                           | Artisty na nakupni jednotku 1 Výška                                                                                                    |
| 00002588                               | MSP-66/P podstavec masodesky                                                                                        | Nárev obalové jednotky ks Hinot, brutko 1855ky H                                                                                                    |
| © 00010543                             | Sada propojovací pro konvektomaty Retigo 611/1011                                                                   | Množství na balení 1                                                                                                    |
| ⊜00005885                              | PI370-918ET Kotel 370 l                                                                                             | Koeficient 1 1                                                                                                    |
| = 00010777<br>= 00000387               | Nalepka reg. knotlik T920-930 SNACK<br>CT-167 Stůl válečkový, výstupní l=1645mm                                     | Koeficient 2 1                                                                                                    |
| ⊜00010633                              | SDBD 1011G Konvektomat plyn 10x GN 1/1 nástřik + AUTOM. MYTÍÍ + SOND                                                | Koetcient 3 1<br>Koefcient 4 1                                                                                                    |
| = 00008615<br>= 00006535               | SDBD 1011E Konvektomat el. 10x GN 1/1 nástřík<br>M-612 Podestavba otevřená                                          |                                                                                                    |
| 00006191                               | GS-275N Nářezový stroj - POUŽITÝ                                                                                    | Celm'skupina Bez da Y %                                                                                                    |
| = 00008950                             | SD-32 Salamandr digitální                                                                                           | Koo UHH Vistupni UHH standa * 21 1%                                                                                                    |
| = 00002592                             | MSP-77/P podstavec masodesky                                                                                        |                                                                                                    |
| ······································ | PP 704 neutrální modul                                                                                              |                                                                                                    |
| © 00011091<br>© 00006316               | 52-902 stul chladici čtylzásuvkový 4x suplik GN-1/1 ROZEBRANA<br>IMG-9030A Výrobník ledové drtě - chlazení vzduchem |                                                                                                    |
| <b>■00011093</b>                       | ES-Green4 Vitrína chladicí GN 4-1/1 Wenge                                                                           | 1                                                                                                    |
| ⊜00010072<br>Suma końcowa              | RT-2D+SL+Z2+ZA Chladící stůl, dřez i agregát vlevo +2x sada šuplíků                                                 | 1 827                                                                                                    |
| 1 come to the state                    |                                                                                                    |                                                                                                    |
|                                        | Obrázek 8 - Not defined volume Excel                                                                                |                                                                                                    |

## 5. NOT DEFINED INOUT CATEGORY - EXCEL

Seznam obsahuje artikly, které nemají definovanou kategorii **x**, **y** nebo **z** v okně **Kmenová data materiálu**. Informaci je možno filtrovat podle skupiny artiklu, skladu a kategorie (**x**, **y**, **z**).

| · · · · · · · · · · · · · · · · · · · |                                                  |                                                                                                    |                                                                                                    |
|---------------------------------------|--------------------------------------------------|----------------------------------------------------------------------------------------------------|----------------------------------------------------------------------------------------------------|
|                                       | Czcionka 🕻 Wyrównanie                            | rs Liczi                                                                                                    |                                                                                                    |
| ing of a lo                           |                                                  |                                                                                                    |                                                                                                    |
| D4 • : 7                              | × ✓ Ji                                           |                                                                                                    |                                                                                                    |
|                                       | в                                                | C D E                                                                                                    |                                                                                                    |
| 1                                     | -                                                |                                                                                                    |                                                                                                    |
| 2 Group of commodity                  | (Wszystko)                                       |                                                                                                    |                                                                                                    |
| 3 Warehouse                           | (Wiele elementów)                                | w .                                                                                                    |                                                                                                    |
| 4 InOut Category                      | (puste)                                          | Kmenová data artiklu                                                                                                    | Země původu                                                                                                    |
| 5                                     |                                                  | Čšlo artiklu Manušině 0005422 V Skladový artikl                                                                         | Koef přep. nak. MJ na PVT_DMJ<br>Koef přep. prod. MJ na PVT_DMJ                                                                                                    |
| 6 Etykiety wierszy                    | Name of computity                                | Název v dzim tazvos                                                                                                    | IS nomenklatura                                                                                                    |
| 7                                     | Vesta L                                          | Artikly  Indikitor douhodobého ma                                                                                       | IS země původu<br>IS kraj Kraj nelze určit                                                                                                    |
| 8 = 00005423                          | Vesta XL                                         | Skupina MU Manuálné 🔻 🕃 Čárový kód 🛄                                                                                    | IS měrná jednotka Bez doplňkové jednotky                                                                                                    |
| 9 = 00005424                          | Vesta XXL                                        | Cenik 01 T Cena za MJ Primární měni T                                                                                   | IS množství v MU<br>TS statistický anak                                                                                                    |
| 10                                    | RM regál výstavní 140x102 INTERNÍ                | Vše., Dala ná., Dala pr.,, Dala zá., Plánovací., Výrobní., Vlast., Pozná., Sku., Ce., Nastavení Intr., F., Pří., Atrv., | Instrukcja                                                                                                    |
| 11                                    | RM regál výstavní 150x100 INTERNÍ                |                                                                                                    | Carlo antione                                                                                                    |
| 12 = 00007929                         | Obálka podlouhlá bez okna                        | Preferovaný dodavatel                                                                                                   |                                                                                                    |
| 13 = 00007940                         | Obálka podlouhlá s okénkem-samolepící            | Katalogové číslo výrobce po00001                                                                                        | Deklaracja zgodności                                                                                                    |
| 14                                    | Obálky C5                                        | Dika                                                                                                    | DWG                                                                                                    |
| 15 = 00007945                         | Papír do tiskárny A4 standart                    | Název nákupní MJ ks Šiřka                                                                                               | Rysunek techniczny                                                                                                    |
| 16                                    | Obálky A4                                        | Výška<br>Objem jednotku 1                                                                                               |                                                                                                    |
| 17                                    | Toaletní papír 4ks                               | Název obalové jednotky Hinot, brutto                                                                                    | 2D Prodr                                                                                                    |
| 18                                    | Náplň do sešívačky                               | Mnostvi na baleni 1                                                                                                    | 2D Bok                                                                                                    |
| 19                                    | Lepící tyčinka - lepidlo                         | Koeficient 1 1<br>Koeficient 2 1                                                                                        | 2D Góra                                                                                                    |
| 20                                    | Razítková barva                                  | Koefcient 3 1                                                                                                    |                                                                                                    |
| 21 = 00007955                         | Spony aktové-75ks                                | Koefdent 4                                                                                                    | 10                                                                                                    |
| 22 = 00007956                         | Obal závěsný "D" B4 110 mic čirý PH 203          | Cehri skupina Bez cla 💌 %                                                                                               | Chiedove podce                                                                                                    |
| 23                                    | Desky s pruhlednou predni stranou                | Kod DHH Yotupni DHH standa * 20 96                                                                                      | ADD enderst                                                                                                    |
| 24 = 00007958                         | Blocek zluty lepici 50x75                        |                                                                                                    | Transformed and the second second sec |
| 25 = 00007959                         | Lepici paska pruhledna                           |                                                                                                    | Planning No                                                                                                    |
| 26 00007960                           | Tickesia developha A6                            |                                                                                                    | New ABC C                                                                                                    |
| 29 = 00007962                         | Tiskopis - udvoletika Ao                         |                                                                                                    | Production price                                                                                                    |
| 29 = 00007964                         | Ponisovač na bílé tahule-mix barev               |                                                                                                    | Lead time                                                                                                    |
| 30 = 00007965                         | Značkovač 8550 Elinchart sada 4 harav (na nanír) |                                                                                                    | Lead time sales<br>Kataloppuré čído výrobce old                                                                                                    |
| 31 = 00007967                         | Tiskonis - přímový pokladní doklad A6            | OK Storno                                                                                                    | × V                                                                                                    |
| 32 = 00007968                         | Baterie mikrotužková AAA (1 ks)                  |                                                                                                    |                                                                                                    |
| 33 = 00007970                         | Tiskopis - dodací listy A5                       |                                                                                                    |                                                                                                    |
| 34 = 00007971                         | CD - R - 700MB                                   |                                                                                                    |                                                                                                    |
| 35 00007972                           | DVD + R - 4,7 GB / 50ks                          |                                                                                                    |                                                                                                    |
| 36 00007973                           | Zvýrazňovač - zelený                             |                                                                                                    |                                                                                                    |
| 37 = 00007974                         | Zvýrazňovač - modrý                              | Obvézal: 11 Knonové data antiblu Can D                                                                                  | ining One                                                                                                    |
| 38 00007975                           | Zvýrazňovač - žlutý                              | Obrazek 11 - Kmenova data artiklu Sap Bl                                                                                | isiness One                                                                                                    |
| 39 = 00007976                         | Zvýrazňovač - oranžový                           |                                                                                                    |                                                                                                    |
| 40 = 00007977                         | Univerzální čistící prostředek - 750ml           |                                                                                                    |                                                                                                    |
| 41 00007978                           | Prostředek na okna - 750ml                       |                                                                                                    |                                                                                                    |
| 42 00007979                           | Krém na ruce                                     |                                                                                                    |                                                                                                    |
| 43 = 00007980                         | Mýdlo tekuté - 1l                                |                                                                                                    |                                                                                                    |
| 44 = 00007981                         | Pronto na nábytek proti prachu 400ml             |                                                                                                    |                                                                                                    |
| 45 = 00007982                         | WC Flore čistič - gel 750 ml                     |                                                                                                    |                                                                                                    |
| 46 = 00007983                         | Osvěžovač vzduchu                                |                                                                                                    |                                                                                                    |
| 00007005                              | Nánlň do opravného rolleru Pritt                 |                                                                                                    |                                                                                                    |

Obrázek 10 - Not defined inou category Excel

6

### 6. INOUT – EXCEL

Tabulka obsahuje data, která byla rozdělena podle skupin artiklů, které byly přijaty na sklad, vydány na sklad a přijaty z výroby. Data je možno filtrovat podle data, skladu a skupiny artiklů.

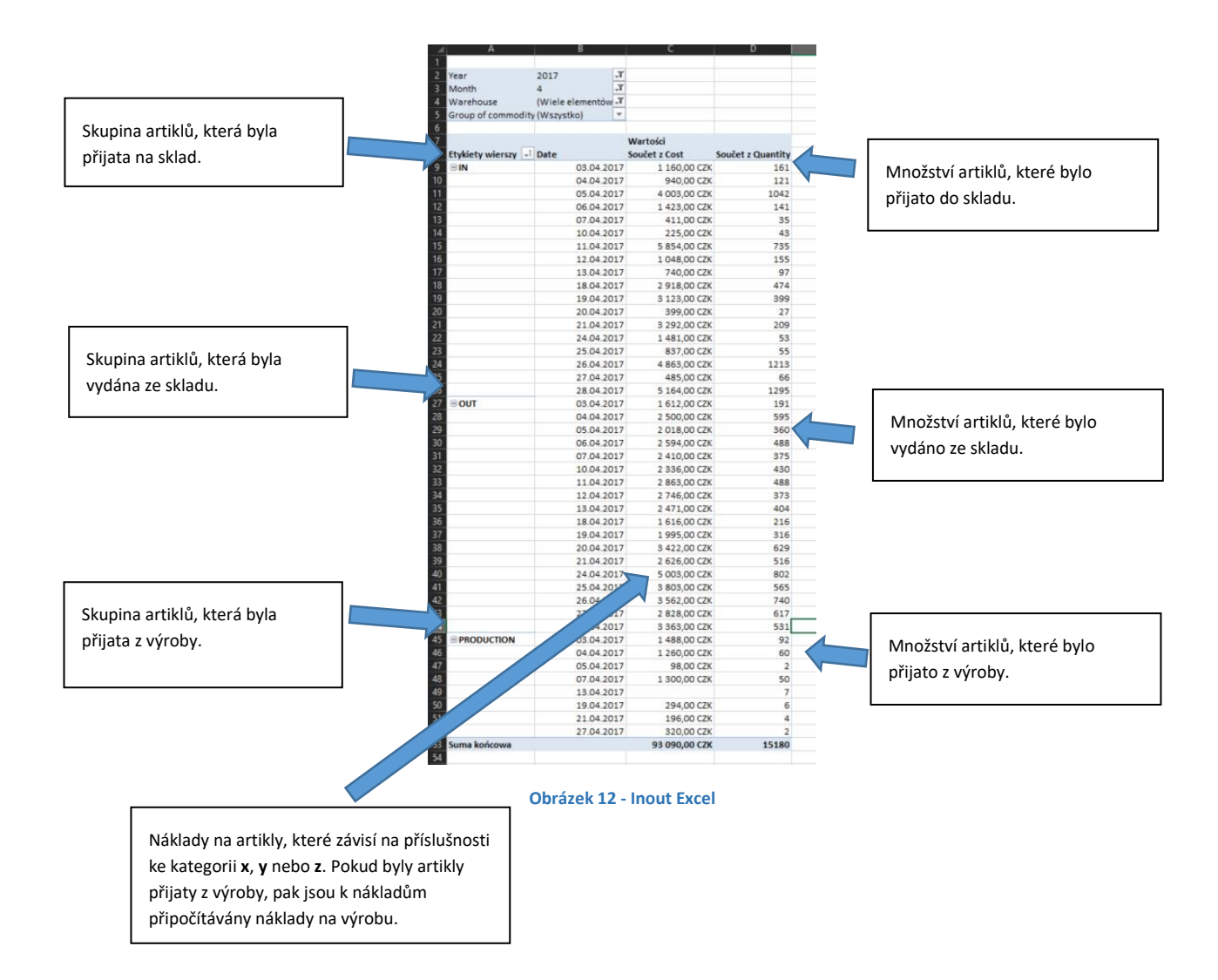

## 7. INOUT UPDATE – EXCEL

INOUT\_full\_with\_update - Excel ţ Narzedzia ołć w ź 🚰 Wstaw 2 **F** 📑 Us ¥ B I U · Ⅲ · ▲· ▲· 📑 ≡ ≡ Ξ 패 · 💁 · ‰ % \* E F Update instruction 537 To update data: in the first column must be a item code, in the second category inout, in the third selected yes. If the column itemcode will be highlighted in red, it means that the code is incorrect. Tlačítko sloužící k aktualizování dat. Instrukce týkající se Tabulka pro doplnění doplňování tabulky. podle instrukcí. 009507 not defined volume | not defined inout category | INOUT INOUT UPDATE import objem sap (+) ₩ 8 .

Aplikace slouží pro přidělování artiklu ke kategorii x, y nebo z.

Obrázek 13 - Inout update Excel

# 8. DOSTUPNÉ SLOUPCE

 Date - datum účtování, které je vybíráno z dokumentu, který měl vliv na pohyb artiklů na skladu, např. Vnější vydání

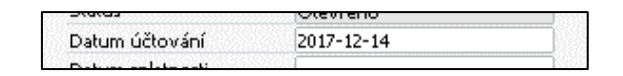

**Obrázek 14 - Dokument SAP Business One** 

- 2) Month měsíc vyvozený z data účtování
- 3) Year rok, který je vyvozen z data účtování
- 4) Code of commodity index artiklu

| Kmenová data              | a artiklu |                                |
|---------------------------|-----------|--------------------------------|
| Číslo artiklu M           | anuálně   | 400009468                      |
| Popis                     |           | VPJ-1 vozík na tácky a příbory |
| Alternation of the second |           | Vesík pa príbory a tácky       |

#### Obrázek 15 - Kmenová data artiklu SAP Business One

5) Name of commodity - popis artiklu

|                 | Kmenová dat     | a artiklu |                                |
|-----------------|-----------------|-----------|--------------------------------|
|                 | Číslo artiklu M | lanuálně  | 400009468                      |
| $\triangleleft$ | Popis           |           | VPJ-1 vozík na tácky a příbory |
| - 11            | NISSING STREET  |           | Vonk op pribory a Maky         |

Obrázek 16 - Kmenová data artiklu SAP Business One

6) InOut Category - kategorie skladování (x, y, z)

| < | Skladov <del>é pozice</del><br>InOut Category<br>ABC analysis |            | Λ |
|---|---------------------------------------------------------------|------------|---|
|   | IS import artiklu                                             | Importovat |   |

Obrázek 17 - Kmenová data artiklu SAP Business One

7) Group of commodity – název skupiny materiálů

| Skupiny artiklů - Definice |                    |
|----------------------------|--------------------|
| Název skupiny artiklů      | Servírovací vozíky |

Obrázek 18 - Skupiny artiklů – definice SAP Business One

8) Warehouse - kód skladu, ve kterém jsou artikly uskladněny

| # Kód skladu | Název skladu         | Blokováno | Na skladě | Prvi |
|--------------|----------------------|-----------|-----------|------|
| 1 => 01      | Sklad Praha          |           |           | 2    |
| 2 02         | Roklamaco zabraniční |           |           |      |

Obrázek 19 - Kmenová data artiklu SAP Business One

9) Quantity - množství produktů uskladněných na skladu

| # | Kód skladu | Název skladu         | Blokovánø Na skladě | Rrv |
|---|------------|----------------------|---------------------|-----|
| 1 | 🔿 01       | Sklad Praha          |                     | 2)  |
| 2 | → 02       | Poklamaco asbraniční |                     |     |

Obrázek 20 - Kmenová data artiklu SAP Business One

10) Storage Price - cena uskladnění

| IN O | UT            |                   |       |   |
|------|---------------|-------------------|-------|---|
| #    | Code          | Name              | Value | 7 |
| 1    | idealnipaleta | 120x80x100x 0,75/ | 0,72  |   |
| 2    | n             | in&out n          | 6     |   |
| 3    | paleta        | paleta - skladné  | ,     |   |
| 4    | x             | inisout x         | 37    |   |
| 5    | У             | in&out y          | 8     |   |
| 6    | z             | in&out z          | 5     |   |
| 7    |               |                   |       |   |
|      |               |                   |       |   |

Obrázek 21 - Okno definované uživatelem SAP Business One

- 11) Volume objem skladovaného zboží v balících
- 12) Pallet volume objem ideální palety

| INO | UT            |                   |       |   |
|-----|---------------|-------------------|-------|---|
| #   | Code          | Name              | Value | 7 |
|     | idealnipaleta | 120x80x100x 0,75/ | 0,72  | - |
| 2   | n             | inâout n          | 6     |   |
| 3   | paleta        | paleta - skladné  | 9     |   |
| 4   | x             | in&out x          | 37    |   |
| 5   | У             | in&out y          | 8     |   |
| 6   | z             | in&out z          | 5     |   |
| 7   |               |                   |       |   |
|     |               |                   |       |   |

Obrázek 22 - Okno definované uživatelem SAP Business One

- 13) Part of the palette hodnota, která představuje paletu obsazenou artikly
- 14) Count palette množství palet obsazených artikly
- 15) Cost of storage náklady na uskladnění artiklů na paletách ve skladu

# 9. SEZNAM OBRÁZKŮ

| Obrázek 1 - Kmenová data artiklu SAP Business One        | . 2 |
|----------------------------------------------------------|-----|
| Obrázek 2 - Kmenová data artiklu SAP Business One        | . 2 |
| Obrázek 3 - Warehouse - Excel                            | . 2 |
| Obrázek 4 - Warehouse - Excel                            | . 2 |
| Obrázek 5 - Warehouse volume Excel                       | . 3 |
| Obrázek 6 - Warehouse volume Excel                       | . 3 |
| Obrázek 7 - Days Excel                                   | . 4 |
| Obrázek 8 - Not defined volume Excel                     | . 5 |
| Obrázek 9 - Kmenová data artiklu SAP Business One        | . 5 |
| Obrázek 10 - Not defined inou category Excel             | . 6 |
| Obrázek 11 - Kmenová data artiklu Sap Business One       | . 6 |
| Obrázek 12 - Inout Excel                                 | . 7 |
| Obrázek 13 - Inout update Excel                          | . 8 |
| Rysunek 14 - Dokument SAP Business One                   | . 9 |
| Rysunek 15 - Kmenová data artiklu SAP Business One       | . 9 |
| Rysunek 16 - Kmenová data artiklu SAP Business One       | . 9 |
| Rysunek 17 - Kmenová data artiklu SAP Business One       | . 9 |
| Rysunek 18 - Skupiny artiklů – definice SAP Business One | . 9 |
| Rysunek 19 - Kmenová data artiklu SAP Business One       | . 9 |
| Rysunek 20 - Kmenová data artiklu SAP Business One       | 10  |
| Rysunek 21 - Okno definované uživatelem SAP Business One | 10  |
| Rysunek 22 - Okno definované uživatelem SAP Business One | 10  |